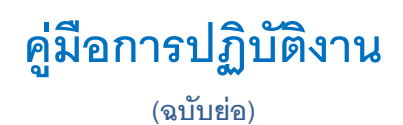

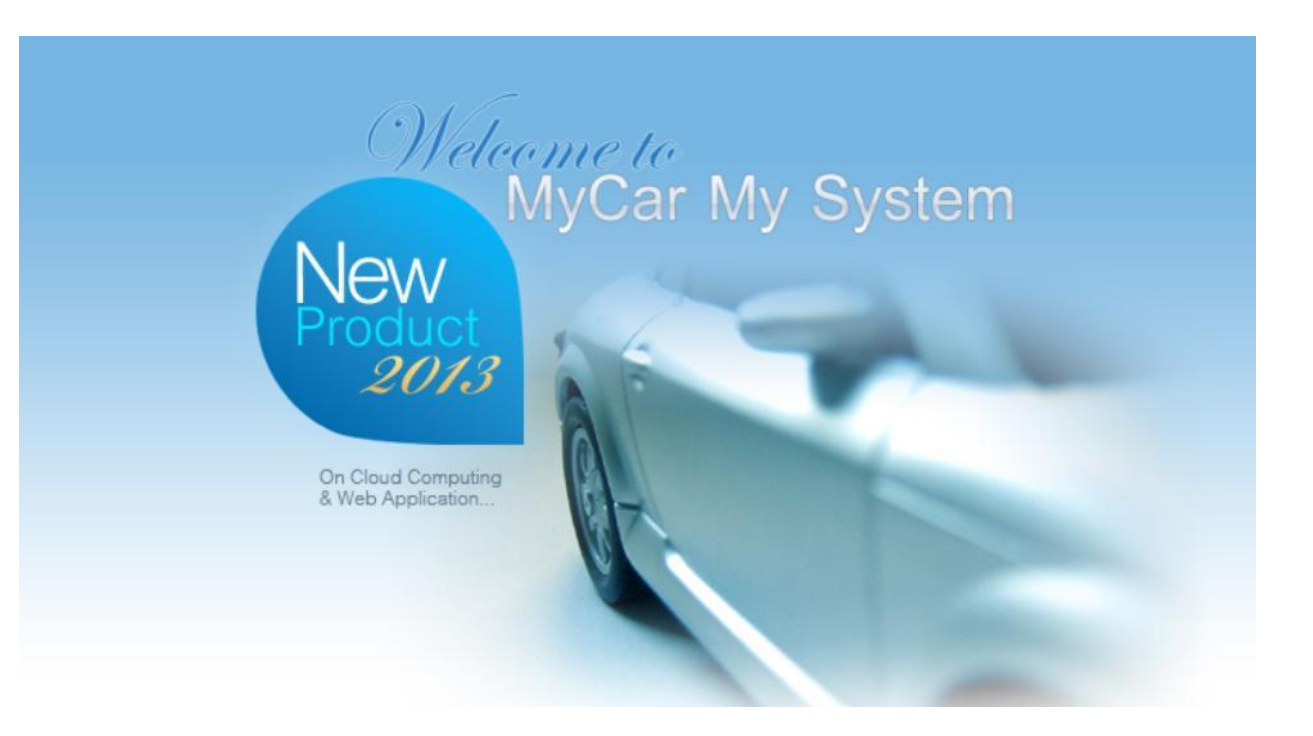

## ระบบอะไหล่ (PARTS) (เพิ่มเดิม)

|                                                                         | Doc. No.                       | Page   |
|-------------------------------------------------------------------------|--------------------------------|--------|
| Chapter : Parts (อะไหล่)                                                | MYCAR-20221023                 | 2/10   |
|                                                                         | 1                              |        |
| คานา                                                                    |                                |        |
| เป็นการอธิบายถึง ขั้นตอนการทำงานในระบบ อะไหล่ (Parts) ที่เกี่ยวข้องกับก | ารออกรายงาน Back Order ในระ    | บบ DMS |
|                                                                         | শ বা                           |        |
|                                                                         | ขอแสดงความนับถอ<br>คณะผู้จัดทำ |        |
|                                                                         |                                |        |
|                                                                         |                                |        |
|                                                                         |                                |        |
|                                                                         |                                |        |
|                                                                         |                                |        |
|                                                                         |                                |        |
|                                                                         |                                |        |
|                                                                         |                                |        |
|                                                                         |                                |        |
|                                                                         |                                |        |
|                                                                         |                                |        |
|                                                                         |                                |        |
|                                                                         |                                |        |
|                                                                         |                                |        |

|                                                                  | Doc. No.       | Page |  |  |  |  |
|------------------------------------------------------------------|----------------|------|--|--|--|--|
| senior com co. เтอ.<br>Chapter : Parts (อะไหล่)                  | MYCAR-20221023 | 3/10 |  |  |  |  |
| สารบัญ                                                           |                |      |  |  |  |  |
| Parts Module (CA_DMS – Report outstanding remain of spare parts) |                |      |  |  |  |  |
| 1. รายงาน Back Order                                             |                | 4    |  |  |  |  |
| 2. ออกใบขายสินค้าหน้าร้าน                                        |                | 5    |  |  |  |  |
| 3. ออกใบจ่ายสินค้าภายใน                                          |                | 6    |  |  |  |  |
| 4. ออกใบจ่ายสินค้าให้ศูนย์บริการ                                 |                | 7    |  |  |  |  |
| 5. ออกใบจ่ายสินค้าให้ฝ่ายขาย                                     |                | 9    |  |  |  |  |

|                                                                                                    | Doc. No.                                                  | Page                         |
|----------------------------------------------------------------------------------------------------|-----------------------------------------------------------|------------------------------|
| senior con co. Ltb.<br>Chapter : Parts (อะไหล่)                                                                                                    | MYCAR-20221023                                            | 4/10                         |
| * รูปหน้าจอแสดงระบบMYCAR ที่ประกอบในคู่มือนี้เป็นรูปตัวอย่าง<br>รายงาน Back Order(DMS)<br>1. เพิ่มเติมรายงาน Back Order ในระบบ DMS ของส่วนต่างๆดังนี้<br>1.1. ไปที่ ระบบอะไหล่ → ขายสินค้าหน้าร้าน → รายการ Back Order<br>รายาร Back Order (D: SCR070-550)><br>ขายสังข์อะไหล่<br>รายการ Back Order (D: SCR070-550)><br>ขายสังข์อะไหล่<br>รายการ Back Order (D: SCR070-550)> | r<br>อพบักงาน :<br>ปัญญาที่มา :<br>1.1.5                  | 1.1.3                        |
| ง<br>ระบบจะแสดงข้อมูล Back order ที่มีการทำรายการไว้<br>1.1.6                                                                                                    | Record<br>โพรศัพทมีอถือ เอชที่ไมเบิก วั                   | (s):16                       |
| รัดการข้อมูอ รนัสสิบค้า ชื่อสิบค้า วับที่สั่งชื่อ ⊀านวบ B<br>01411-08203-000 โบล์ทสดัท 20/10/2022 2<br>1.1.7                                                                                                    | Recoi<br>/0 เปิกแล้ว จำนวนค้างจ่าย สตัอก<br>.00 0.00 2.00 | d (s) : 1<br>คงเหลือ<br>0.00 |
| รหัสสันค้า : 01411-08203-000<br>ชื่อสินค้า : โบธ์ทสศท<br>ร่านวน Back Order : 2.00<br>1.1.8 • Back Order<br>Cancel Back Order<br>1.1.6. กดปุ่ม  ชื่อเลือกรายการอะไหล่<br>1.1.7. กดปุ่ม                                                                                                    | 1.1.9                                                     | Save                         |

|                                                                                                    | Doc. No.                        | Page                                                                                                    |
|----------------------------------------------------------------------------------------------------|---------------------------------|----------------------------------------------------------------------------------------------------|
| senior com co., เто.<br>Chapter : Parts (อะไหล่)                                                                                                    | MYCAR-20221023                  | 5/10                                                                                                    |
| <ul> <li>1.1.8. กดเลือกประเภทจายการอะไหล่ได้ดังนี้</li> <li>1.1.8. ก. เลือกระบุ Back Order</li> <li>1.1.8.1. เลือกระบุ Cancel Back Order</li> <li>1.1.9. กตปุม Saco</li> <li>2. ไปที่ ระบบอะไหล่ 🔶 ขายสินด้าหน้าร้าน 🔶 ออกโบขายสินด้านน้าร้าน</li> <li>1.1.1.1. เลือกระบุ Cancel Back Order</li> <li>1.1.1.1.1. เลือกระบุ Cancel Back Order</li> <li>1.1.1.1.1. เลือกระบุ Cancel Back Order</li> <li>1.1.1.1.1.1.1.1.1.1.1.1.1.1.1.1.1.1.1.</li></ul> | แล้งร่ว่า"มีรายการสินค้า Back O | 7.00         7.00         0.00         Back         cord (s) : 0         0.00         0.00         0.00         0.00         0.00         rder ค้าง |

|                                                                                                    | Doc. No.                                                                                                    | Page                   |
|----------------------------------------------------------------------------------------------------|----------------------------------------------------------------------------------------------------|------------------------|
| senior com co. เก.<br>Chapter : Parts (อะไหล่)                                                                                                    | MYCAR-20221023                                                                                                    | 6/10                   |
| <ol> <li>2.3. กดปุ่ม</li> <li>2.3. กดปุ่ม</li> <li>2.4. ระบุรายละเอียดอะไหล่ที่ทำการขายสินค้าหน้าร้าน</li> <li>2.5. กดเลือก Back Order (B/O) เพื่อระบุว่าเป็นสินค้าที่ต้องการทำ Back</li> <li>2.6. ด้างจิงใบบนิกสินค้า B/O ที่มีการทำ Back Order ไว้แด้ว</li> </ol>                                                                                                    | : Order                                                                                                    |                        |
| <ul> <li>*เมื่อทำการกด Confirm แล้ว ระบบจะทำการลบรายการสินค้า</li> <li>อัตโนมัติ ที่เมนู รายการ Back Order (ID: SCR70-550)</li> <li>2.7. กดปุ่ม</li> </ul>                                                                                                    | Back Order นี้ออกให้                                                                                                    |                        |
| <ul> <li>2.8. หลังจากกดปุ่ม Save แล้ว ระบบจะแสดงปุ่ม</li></ul>                                                                                                    | ยันรายการ<br>ใน<br>"มารับเร็ก:<br>"รายับเล้าเห็น (%): 0.00 ♥<br>รายับเลรียมขาย:<br>เลขตัวถึงรถ:<br>3.2<br>Save Insert Search Back<br>Record (s): 0     |                        |
| <ul> <li>โปลสล้อก</li> <li>ระบบการเงิน</li> <li>ระบบการเงิน</li> <li>ระบบการเงิน</li> <li>ระบบการ</li> <li>เพียงของและกัน</li> <li>เพียงของและกัน</li> <li>เพียงของและ</li> <li>เพียงของและ</li> <li>เพียงของและ</li> <li>เพียงของของและ</li> <li>เพียงของของของของของและ</li> <li>เพียงของของของของของของของของของของของของของ</li></ul> | 0.00 ราคาขายรวมเลาซี : 0.00<br>กาขาย/เหน่อ :<br>รวมเงิน : 0.00<br>ราคาสุทธิ : 0.00<br>3.7 (Contime)<br>3.7 (Contime)<br>แจ้งว่า"มีรายการสินค้า Back Or | 3.4<br>3.6<br>der ค้าง |

| NEC มี<br>SENIOR COM CO. LTD.<br>Chapter : Parts (อะไหล่) |                                                                         | Doc. No.                    | Page                                            |                                          |                  |
|-----------------------------------------------------------|-------------------------------------------------------------------------|-----------------------------|-------------------------------------------------|------------------------------------------|------------------|
|                                                           |                                                                         | MYCAR-20221023              | 7/10                                            |                                          |                  |
|                                                           |                                                                         |                             |                                                 |                                          |                  |
|                                                           | 3.1.1.1. กดปุ่                                                          | ม Yes สำหรับอ้างส           | องใบเบิก                                        |                                          |                  |
|                                                           | 3.1.1.2. กดป                                                            | ม No สำหรับไม่ต้อ           | งการค้างคิงใบใบเบิก                             |                                          |                  |
|                                                           | 0.1.1.2.1014                                                            |                             |                                                 |                                          |                  |
|                                                           |                                                                         |                             |                                                 |                                          |                  |
| 3.2.                                                      | กดปุ่ม Save                                                             |                             |                                                 |                                          |                  |
| 3.3.                                                      | กดปุ่ม Insert                                                           |                             |                                                 |                                          |                  |
| 2.4                                                       | ,<br>221 201 201 21 21 21 21 21 21 21 21 21 21 21 21 21                 | a do                        |                                                 |                                          |                  |
| 3.4.                                                      | ารปี่ 1. เกิดราคกผส                                                     | 121/PI 1                    |                                                 |                                          |                  |
| 3.5.                                                      | อ้างอิงใบเบิกสินศ์                                                      | ู้ถ้า B/O ที่มีการทำ I      | Back Order ไว้แล้ว                              |                                          |                  |
|                                                           | *เมื่อทำการกด Co                                                        | onfirm แล้ว ระบบ«           | งะทำการลบรายการสินค้า Back                      | < Order นี้ออกให้                        |                  |
|                                                           |                                                                         |                             |                                                 |                                          |                  |
|                                                           | ขดเนมด ทเ                                                               | มนู รายการ Back             | Urder (ID: SCR70-550)                           |                                          |                  |
| 3.6.                                                      | กดปุ่ม Save                                                             |                             |                                                 |                                          |                  |
| 37                                                        | ∩⊚າ'∣າ <b>∣ Confirm</b>                                                 |                             |                                                 |                                          |                  |
| 0.r.                                                      | ницеч<br>м , <b>Х</b>                                                   |                             |                                                 |                                          |                  |
| . ไปที่ว                                                  | ะบบอะไหล่ 🔿 เ                                                           | ออกใบจ่ายสินค้าให้          | ห้ศูนย์บริการ 🔿 ออกไบจ่ายสิน                    | เค้าให้ศูนย์บริการ                       |                  |
|                                                           | ระบบลูกค้าสัมพันธ์ (CRM)                                                | ออกใบจ่ายสินค้าให้          | ศูนย์บริการ (ID:SCR070-050) >>                  |                                          |                  |
|                                                           | ระบบสดอกรถ<br>ระบบสั่งซื้อรถใหม่ SMT                                    |                             |                                                 | ເລຍທີ່ໃນເບີດ -                           |                  |
|                                                           | ระบบการขายรถ                                                            | 🖸 เลขที่ใบแจ้งช่ะ           |                                                 | *วันที่เบิก :                            | -                |
|                                                           | ระบบทะเบียน                                                             | 🖾 ເລນຫັວຄັ້ງ                |                                                 | 4.1 ภาษีมูลค่าเพิ่ม (%) :                | 7.00             |
|                                                           | ระบบสต็อกป้ายแดง                                                        | เลขทะเบีย                   | n:                                              | สวนลด (%) :                              | 0.00             |
|                                                           | ระบบดูนยบรการ                                                           | พนักงานขา                   |                                                 |                                          |                  |
|                                                           | ระบบสงชออะเหล                                                           |                             |                                                 | ~                                        |                  |
|                                                           | 🖸 ขายสินค้าหน้าร้าน                                                     |                             | କ :                                             | 42                                       |                  |
|                                                           | 🔝 ออกใบจ่ายสินค้าภา                                                     |                             |                                                 | [                                        |                  |
|                                                           | <ul> <li>ออกเบจายสนคาเหตุนยบร</li> <li>ออกใบจ่ายสินค้าให้ศูน</li> </ul> | เข้ารั<br>เข้มริการ Load Au | thorize Discount                                | Save Insert Search                       | h Back           |
|                                                           | <ul> <li>มคืนสินค้าจากศูนย์บริ</li> </ul>                               | nns Insert                  |                                                 |                                          | Record (s) : 1   |
| <b>–</b>                                                  | 🔛 จายสนคาไหผ่ายขาย<br>🔝 โอนย้ายสินค้                                    | เคการข้อมูล สาย             | ลับที่ รนัสสินค้า ชื่อสินค้า                    | รหัสหน่วย หน่วยบับ จำเ                   | นวนสัง จำนวนจ่าย |
|                                                           | รับสินค้าเข้าส<br>4.4                                                   |                             | 990N0-21010-036 น้ำมันเครื่องเกรดพรีเมียม ECST4 | AR 0W16 (1แกลลอน 3.5 ลิตร) GALLON แกลลอน | 1.00 1.00        |
|                                                           | 🖬 รายการบรบบรุงสนคา<br>🔝 ส่งสินค้าคืนผู้จำหน่าย                         |                             |                                                 |                                          |                  |
|                                                           | 🔝 ສວນຄານ                                                                |                             |                                                 |                                          |                  |
|                                                           | 🛄 รายงาน<br>🛄 ปิดสต์อก                                                  |                             |                                                 |                                          |                  |
|                                                           | ระบบการเงิน                                                             |                             |                                                 |                                          | >                |
|                                                           | ระบบเจ้าหนึ้                                                            | 4.5 มูสคาสัน                | ก: 1,300.00 ภาษีมูลค่าเพิ่ม :                   | 91.00 ราคาขายรวมภาษี :                   | 1,391.00         |
|                                                           | ระบบลูกหนึ่                                                             | 🗈 * รหัสสำ                  | ອ້າ: 000N0-21010-026                            | N ECSTAR 0W SIGNATION :                  | 1.300.00         |
|                                                           | ระบบภาษี                                                                | รหัสหน่วย                   | นับ: GALLON                                     | รวมเงิน :                                | 1,300.00         |
|                                                           | แฟ้มข่อมูลหลัก                                                          | มี หน่วย                    | นับ: แกลลอน                                     | ส่วนลด (%) :                             | 0.00             |
|                                                           | ระบบริกษาความปลอดภัย                                                    | สำนวย                       | สั่ง : 1.00                                     | จำนวนลด :                                | 0.00             |
|                                                           | ศษาย                                                                    | นี้ จำนวนจ                  | ing : 1.00                                      | ราคาสุทธิ:                               | 1,300.00         |
|                                                           | ດຳຄານພາກເລສ (EAO)                                                       | อ้างอิงในเพื่อสินดัด B      |                                                 |                                          |                  |
|                                                           | คำถามพบบ่อย (FAQ)                                                       | อ้างอิงใบเบิกสินค่า E       | 0:                                              | A7                                       |                  |
|                                                           | คำถามพบบ่อย (FAQ)<br><b>4.6</b>                                         | อ้างอิงใบเปิกสินค้า E       | <u>// · · · · · · · · · · · · · · · · · · </u>  | 4.7                                      | Save             |
|                                                           | คำถามพบบ่อย (FAQ)<br><b>4.6</b>                                         | นี้ 1 อำจริงไมเปิกสันคำ E   | <u>, , , , , , , , , , , , , , , , , , , </u>   | 4.7                                      | Save             |

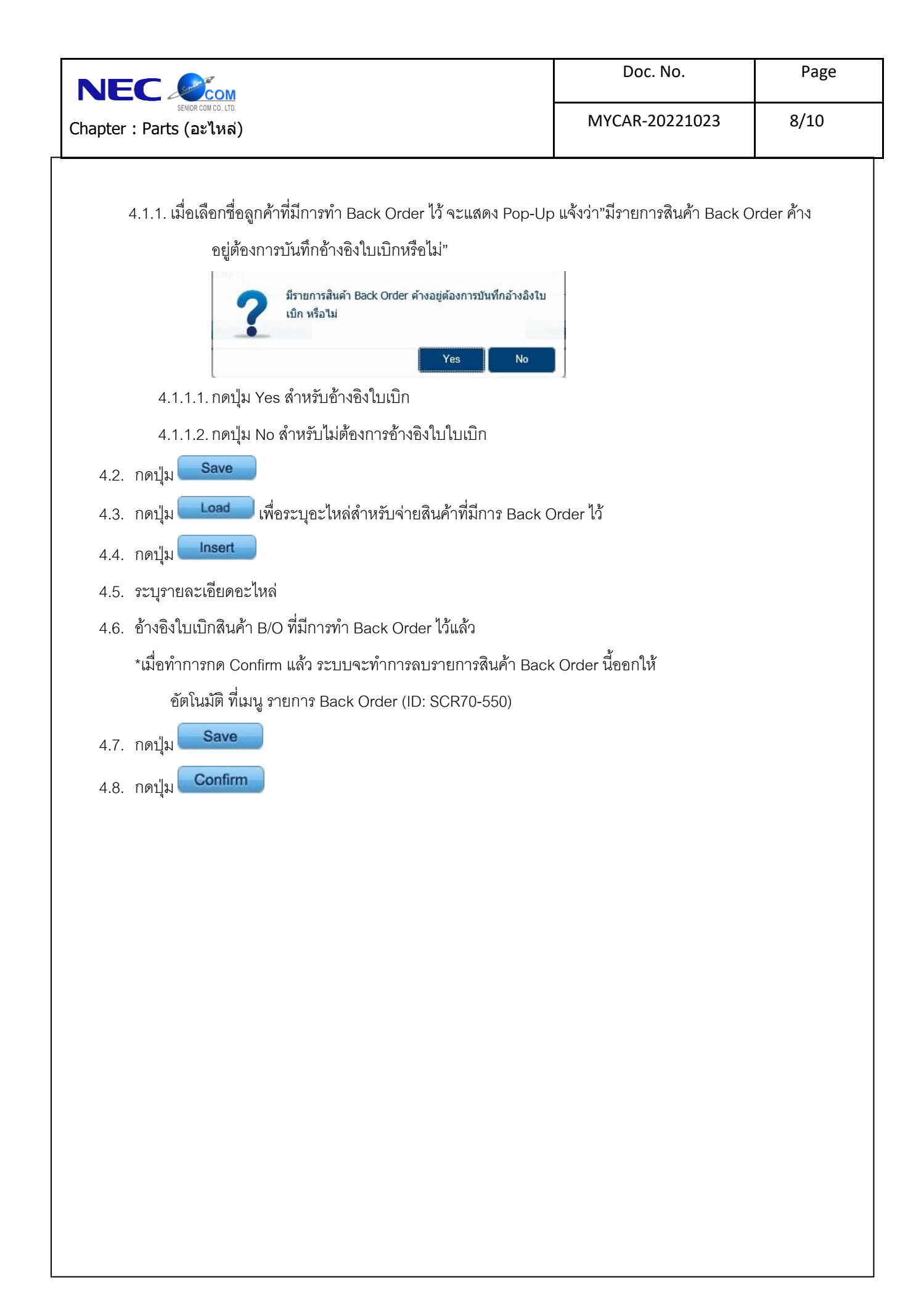

|                      | С                                                                                            |                                     |                                                                                                    | Doc. No.                                            | Page                        |
|----------------------|----------------------------------------------------------------------------------------------|-------------------------------------|----------------------------------------------------------------------------------------------------|-----------------------------------------------------|-----------------------------|
| Chapter              | senor com co. เто.<br>hapter : Parts (อะไหล่)                                                |                                     |                                                                                                    | MYCAR-20221023                                      | 9/10                        |
| 5. ไปที่ :           | ระบบอะไหล่ 🗲                                                                                 | จ่ายสิ่า                            | นค้าให้ฝ่ายขาย → ออกใบจ่ายสินค้าให้ฝ่าย                                                                                                    | ขาย                                                 | I                           |
|                      | ระบบลูกคำสัมพันธ์ (CRM)<br>ระบบสตีอกรถ                                                       |                                     | ออกใบจ่ายสินค้าให้ฝ่ายขาย (ID:SCR070-064) >><br>แก้ไขข้อมูล >> 5.1                                                                             |                                                     |                             |
|                      | ระบบสั่งชี้อรถใหม่ SMT                                                                       |                                     |                                                                                                    |                                                     |                             |
|                      | ระบบการขายรถ                                                                                 |                                     | สาขา:                                                                                                    | ເລນທີ່ເນີກ :                                        |                             |
|                      | ระบบทะเบียน                                                                                  |                                     | "เลขที่ใบเตรียมขาย :                                                                                                    | *วันที่เบิก :                                       |                             |
|                      | ระบบสด <mark>้อ</mark> กป้ายแดง                                                              |                                     | Base Model :<br>พนักงาน :                                                                                                    | วนที่เป็นรอมชาย :<br>เลขตัวถึงรถ :                  |                             |
|                      | ระบบศูนย์บริการ                                                                              |                                     | รหัสลุกค้า :                                                                                                    |                                                     |                             |
|                      | ระบบสั่งชื่ออะใหล่                                                                           |                                     |                                                                                                    | ^                                                   |                             |
|                      | ระบบอะใหล่                                                                                   |                                     | หมายเหตุ : 5.2                                                                                                    |                                                     |                             |
|                      | 🛄 ขายสนคาคนาราน<br>🛄 ออกใบจ่ายสินค้าภายใน                                                    |                                     | L                                                                                                    |                                                     | - 2                         |
|                      | ออกใบจ่ายสินค้าให้ศูนย์บริ<br>สามารถเร็มกับรับไป<br>อาการถึงกับรับไป                         | รัการ                               | Authorize Discount                                                                                                    | Save Insert Search                                  | Back                        |
|                      | คายสนคาเหล่ายขาย<br>ออกใบจ่ายสินค้าให้ฝ่า                                                    | เขขาย                               | Insert                                                                                                    | Pe                                                  |                             |
|                      | 🔍 เชค็นสินค้าจากฝ่ายขา                                                                       | .EI                                 | จัดการข้อมูล สำคับที่ ร มัสสิ่ 5.3 ผัสหน่วย หน่วยนับ จำนวนสื่                                                                                  | Re<br>ง จำนวนจ่าย Net B/O Options รางาวยาย/หน่วย รว | cord (s):0<br>มเงิน %ส่วนละ |
| <u> </u>             | โอนย่ายสนคำระหว่างสาข<br>โอรับสินค้าเข้าสตีอก                                                | 1                                   |                                                                                                    |                                                     |                             |
|                      | —<br>🔝 รายการปรับปรุงสินค้า                                                                  |                                     |                                                                                                    |                                                     |                             |
|                      | 🔝 ส่งสินค้าคืนผู้จำหน่าย                                                                     |                                     |                                                                                                    |                                                     |                             |
|                      | 🛄 สอบถาม<br>🛄 รายงาน                                                                         |                                     |                                                                                                    |                                                     |                             |
|                      | 🖽 ปิดสดีอก                                                                                   |                                     |                                                                                                    |                                                     |                             |
|                      | ระบบการเงิน                                                                                  | 0                                   |                                                                                                    |                                                     |                             |
|                      | ระบบเจ้าหนึ่                                                                                 |                                     |                                                                                                    |                                                     |                             |
|                      | ระบบลูกหนึ                                                                                   | 0                                   |                                                                                                    |                                                     |                             |
|                      | ระบบภาษี                                                                                     | 63                                  | 5.4                                                                                                    |                                                     | >                           |
|                      | แพมขอมูลหลก                                                                                  | E3                                  |                                                                                                    | มูลค่าสืนค้า : 0.00                                 |                             |
|                      | ดนี้อ                                                                                        | 0                                   | *รหัสสันค้า : 990H0-990AL-037 🔍 คิ้วโครเมียมฝาท้าย                                                                                             | ราคาขาย/หน่วย :                                     | 1,365.00                    |
|                      | คำถามพบบ่อย (FAQ)                                                                            |                                     | รทัสหน่วยนับ : PIECE                                                                                                    | รวมเงิน :                                           | 1,365.00                    |
|                      |                                                                                              |                                     | หน่วยนับ :                                                                                                    | %ส่วนลด :                                           | 0.00                        |
|                      |                                                                                              |                                     | สานวนสัง: 1                                                                                                    | สำนวนลด:                                            | 0.00                        |
|                      |                                                                                              |                                     | อ้างอิงใบเบิกสินค้า B/O:                                                                                                    | 3 101 10(11) .                                      | 1,303,00                    |
|                      |                                                                                              |                                     | 55                                                                                                    | 5.6                                                 |                             |
|                      |                                                                                              |                                     |                                                                                                    |                                                     | Save                        |
| 5.1.                 | ระบุเลขที่ใบเตรีย                                                                            | มขาย                                |                                                                                                    |                                                     |                             |
|                      | ۹                                                                                            |                                     | 1                                                                                                    |                                                     |                             |
| Ę                    | 5.1.1. เมื่อเลือกใบ                                                                          | าเตรียง                             | งขายที่มีการทำ Back Order ไว้ จะแสดง Po                                                                                                    | p-Up แจ้งว่า"มีรายการสินค้า Ba                      | ck Order                    |
|                      | 92                                                                                           | 1.92                                | $\gamma$ $\alpha$ $\gamma$ $\gamma$ $\alpha$ $\alpha$ $\alpha$ $\alpha$ $N$ $1$                                                                |                                                     |                             |
|                      | 000                                                                                          |                                     | มการบนทกอางอง เบเบกหรอ เม"                                                                                                    |                                                     |                             |
| ·                    | 1911 131                                                                                     | อยูตอง                              |                                                                                                    |                                                     |                             |
|                      | PI 134                                                                                       | อยูตอง                              |                                                                                                    |                                                     |                             |
|                      | P1 131                                                                                       | อยูตอง                              | มีรายการสินค้า Back Order ค้างอยู่ต้องการบันทึกอ้างอิงใบ                                                                                       |                                                     |                             |
|                      | PI 191                                                                                       | อยูตอง                              | มีรายการสินค้า Back Order ค้างอยู่ต้องการบันทึกอ้างอิงใบ<br>เบ็ก หรือไม่                                                                       |                                                     |                             |
|                      |                                                                                              | อยูตอง                              | มีรายการสินค้า Back Order ค้างอยู่ต้องการบันทึกอ้างอิงใบ<br>เบิก หรือไม่                                                                       |                                                     |                             |
|                      |                                                                                              | 2                                   | มีรายการสินค้า Back Order ค้างอยู่ต้องการบันทึกอ้างอิงใบ<br>เบิก หรือไม่<br>Yes No                                                             |                                                     |                             |
|                      |                                                                                              | eugras                              | มีรายการสินค้า Back Order ค้างอยู่ต้องการบันทึกอ้างอิงใบ<br>เบ็ก หรือไม่<br>Yes No                                                             |                                                     |                             |
|                      | คาหา<br>คาหา<br>5.1.1.1. กดบุ่                                                               | อยูตอง<br><b>?</b><br>ม Yes         | มีรายการสินค้า Back Order ค้างอยู่ต้องการบันทึกอ้างอิงใบ<br>เบิก หรือไม่<br>Yes No<br>สำหวับอ้างอิงใบเบิก                                      |                                                     |                             |
|                      | ศาหร<br>5.1.1.1. กดปุ่<br>5.1.1.2. กดปุ่                                                     | อยูตอง<br><b>?</b><br>ม Yes<br>ม No | มีรายการสินค้า Back Order ค้างอยู่ต้องการบันทึกอ้างอิงใบ<br>เบิก หรือไม่<br>Yes No<br>; สำหรับอ้างอิงใบเบิก<br>สำหรับไม่ต้องการอ้างอิงใบใบเบิก |                                                     |                             |
| 5.2.                 | ศาหร<br>5.1.1.1 กดปุ่<br>5.1.1.2 กดปุ่<br>กดปุ่ม Save                                        | อยูตอง<br>?<br>ม Yes<br>ม No        | มีรายการสินค้า Back Order ค้างอยู่ต้องการบันทึกอ้างอิงใบ<br>เบ็ก หรือไม่<br>Yes No<br>s สำหรับอ้างอิงใบเบิก<br>สำหรับไม่ต้องการอ้างอิงใบใบเบิก |                                                     |                             |
| 5.2.<br>5.3.         | ศาหรั<br>5.1.1.1. กดปุ่<br>5.1.1.2. กดปุ่<br>กดปุ่ม Save<br>กดปุ่ม Insert                    | อยูตอง<br>วาม Yes<br>ม No           | มีรายการสินค้า Back Order ค้างอยู่ต้องการบันทึกอ้างอิงใบ<br>เบิก หรือไม่<br>Yes No<br>s สำหรับไข่ก้องการอ้างอิงใบเบิก                          |                                                     |                             |
| 5.2.<br>5.3.         | คางที่<br>5.1.1.1. กดปุ่<br>5.1.1.2. กดปุ่<br>กดปุ่ม Save<br>กดปุ่ม Insert                   | อยูตอง<br>ใม Yes<br>ม No            | มีรายการสินค้า Back Order ค้างอยู่ต้องการบันทึกอ้างอิงใบ<br>เบิก หรือไม่<br>Yes No<br>s สำหรับอ้างอิงใบเบิก<br>สำหรับไม่ต้องการอ้างอิงใบใบเบิก |                                                     |                             |
| 5.2.<br>5.3.<br>5.4. | คางห<br>5.1.1.1. กดปุ่<br>5.1.1.2. กดปุ่<br>กดปุ่ม Save<br>กดปุ่ม Insert<br>ใส่รายละเอียดสิน | อยูตอง<br>ใม Yes<br>ม No<br>มค้า    | มีรายการสินค้า Back Order ค้างอยู่ต้องการบันทึกอ้างอิงใบ<br>เบิก หรือไม่<br>Yes No<br>s สำหรับอ้างอิงใบเบิก<br>สำหรับไม่ต้องการอ้างอิงใบใบเบิก |                                                     |                             |

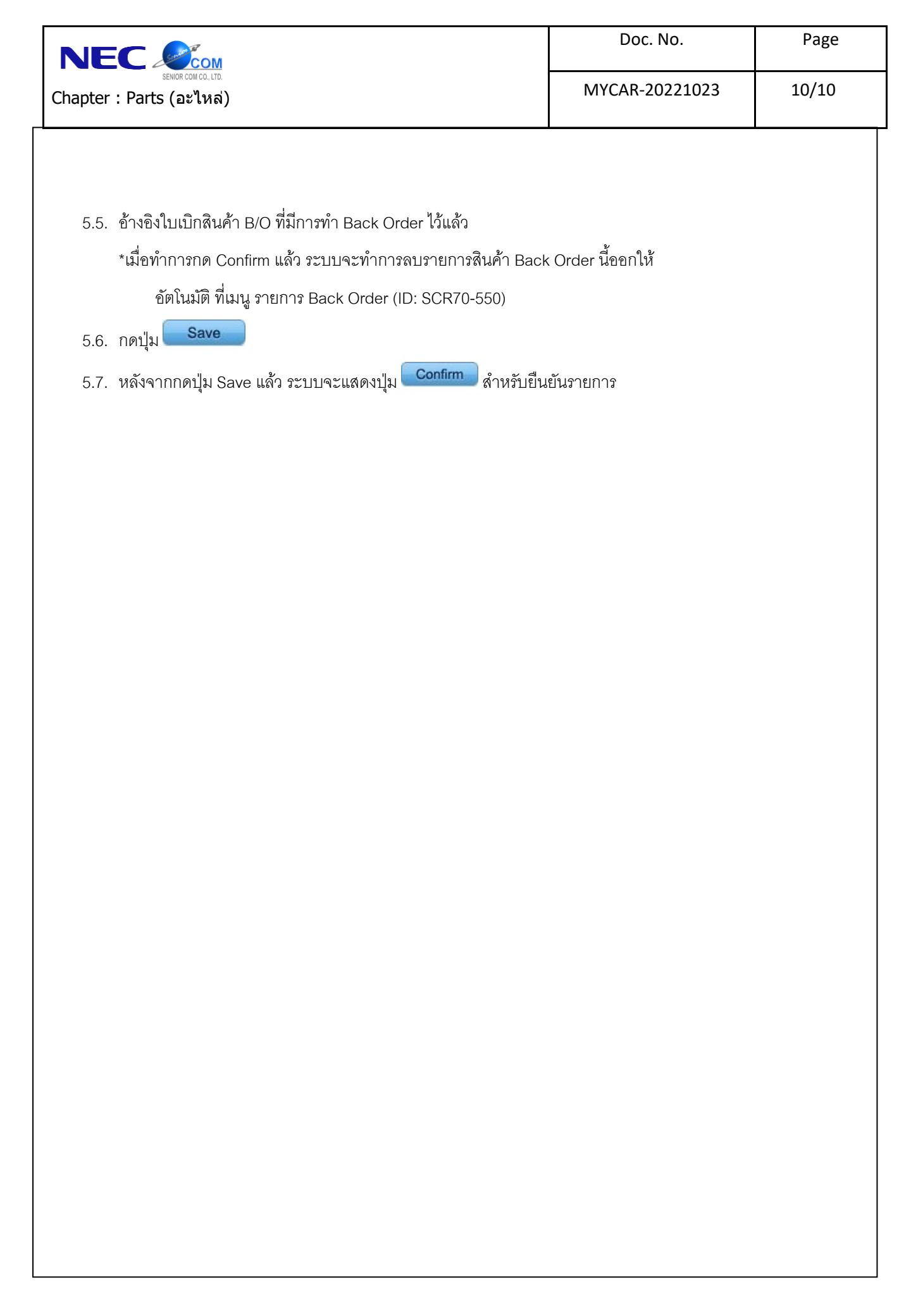